### ●国土地理院地図での確認方法

## 本資料掲載のホームページにアップロードされているから「園地継 承マップ(県南).kml」のファイルをダウンロードする。

#### ┃ 当サイトの利用方法について

下記の「果樹園経営を始めてみませんか」をクリックすると、「園地継承マップ」と「継承等可能園地一覧」園地をPDFファイルで確認できます

#### <u>果樹園経営を始めてみませんか [PDFファイル/2.64MB]</u>

- 1. 2ページ目の「園地継承マップ」では、継承可能な園地の場所を、3ページ目の「継承可能園地一覧」では、継承可能な園地の一覧を確認できます。
- 2.「園地継承マップ」の「★(+数値)」アイコンまたは「継承可能園地一覧」の「園地情報」をクリックすると果樹園の詳細情報が表示されます。

3.「園地継承マップ」をより詳細にご確認したい方は、下記のファイル(園地継承マップ(県南).kml)をダウンロードし国土地理院地図上(下記のリング

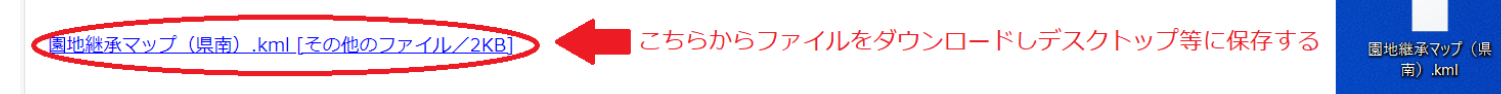

国土地理院地図へのリンク → https://maps.gsi.go.jp/#14/37.119811/140.203915/&base=std&ls=std&disp=1&vs=c1g1j0h0k0l0u0t0z0r0s0m0f0

# 本資料掲載のホームページ上に掲載されている地図(国土地理院地図)にドラッグする。

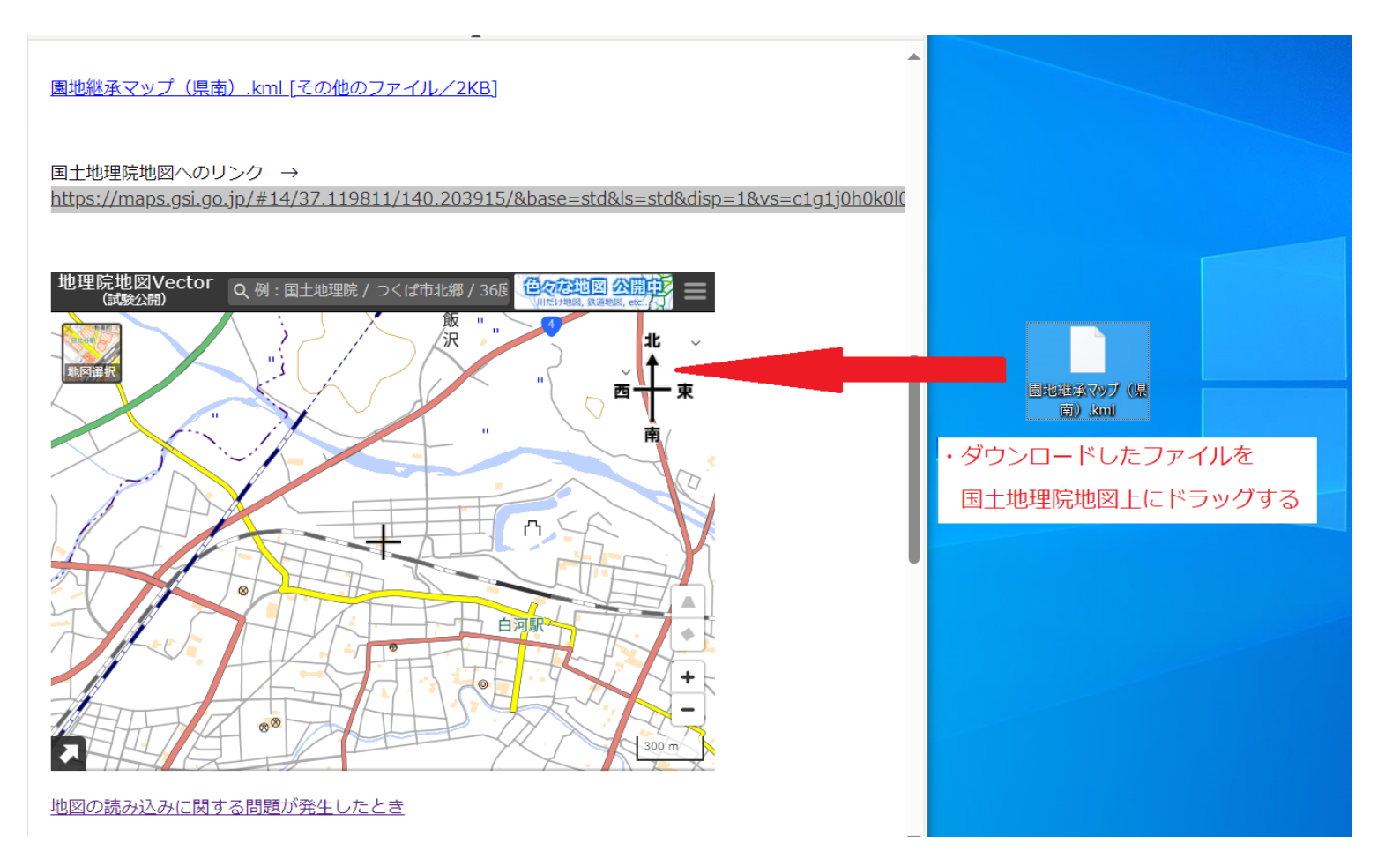

- ※ 国土地理院地図のサイトを開き、同様にファイルをドラッグする
  - ことで継承可能園地が表示されます。
- 地図が更新され継承可能な園地が赤丸で表示されます。園地の赤丸 をクリックすると園地情報が掲載されているホームページへのリ ンクが表示されます。

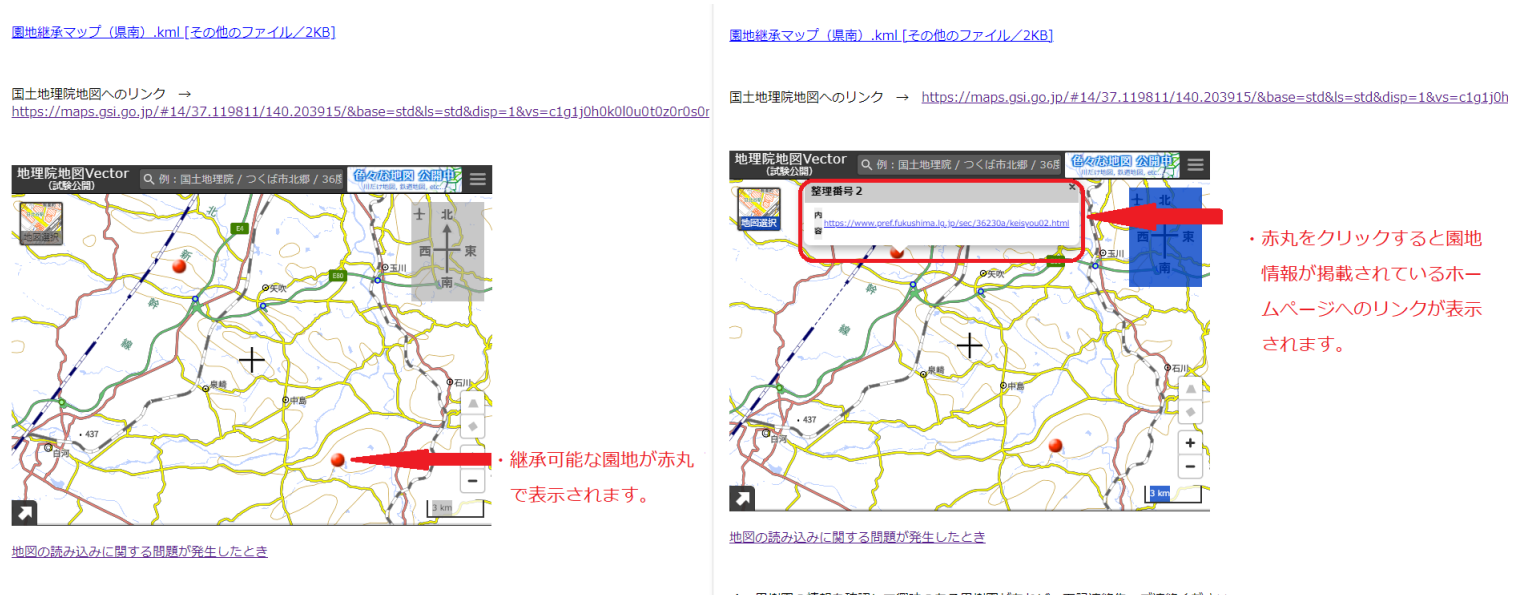

4. 果樹園の情報を確認して興味のある果樹園があれば、下記連絡先へご連絡ください。

4. 果樹園の情報を確認して興味のある果樹園があれば、下記連絡先へご連絡ください。